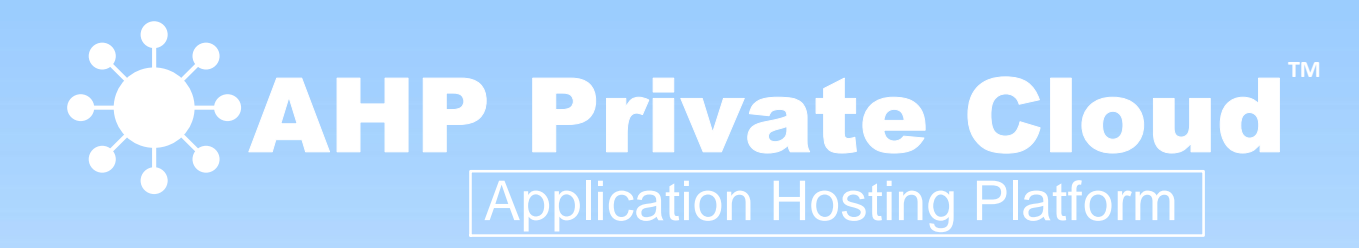

## Benutzer Information Erste Schritte

AHP<sup>™</sup> ••••• Private Cloud Release 6.1R3

Q2 2012 DE AHP User First Steps 06.01.00.01.pptx

### Agenda

- 1. Was ist die "AHP Private Cloud"
- 2. Voraussetzung für die Benutzung
- 3. Anmeldung an der AHP
- 4. Sicherheit
- 5. Tipps für die Handhabung

### 1) Was ist die "AHP Private Cloud"

Die "AHP Private Cloud" (AHP) ist eine Lösungsarchitektur um Benutzern jederzeit und von überall seine individuellen Windows Applikationen und Desktops bereitzustellen.

Die Benutzer bekommen aus dem Data Center über einen sicheren und performanten Weg Applikationen wie Office, SAP, CRM, ERP, UMS und andere bereitgestellt.

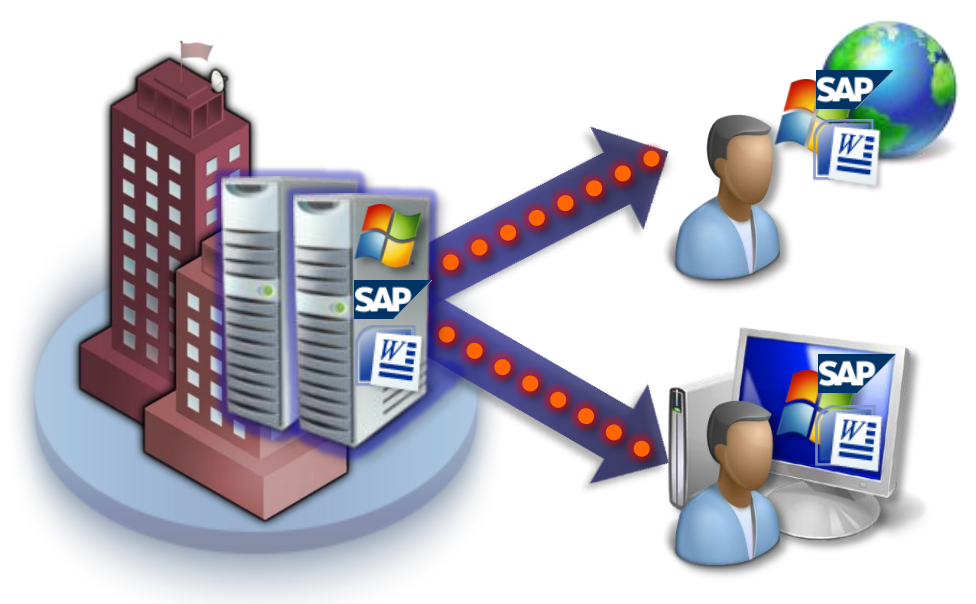

### 2) Voraussetzung für die Benutzung (Client)

Damit die AHP Private Cloud von einem *Windows Endgerät* benutzt werden kann sind folgende Voraussetzungen notwendig:

- •Windows XP oder höher
- Citrix Receiver for Windows 3.2
- Internet Explorer 6 9, Firefox 1.x 5.x, Google Chrome 10.0 and later

Damit die AHP Private Cloud von einem *Mac Endgerät* benutzt werden kann sind folgende Voraussetzungen notwendig:

- •Mac OS X 10.6 oder höher
- Citrix Receiver for Mac 11.5
- •Safari 5.x, Firefox 3.x 10.x, Google Chrome 17.x

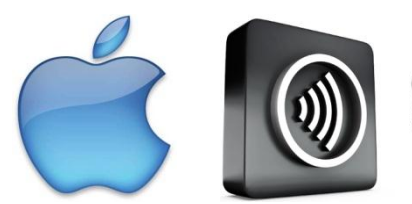

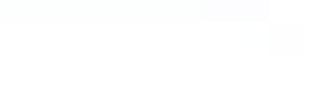

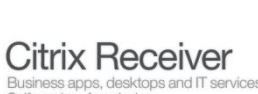

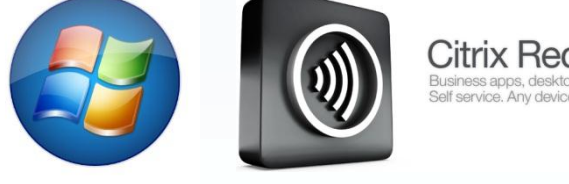

### 2) Voraussetzung für die Benutzung (Internet Expl.)

Damit das AHP Web Interface richtig benutzt werden kann muss es in die vertrauenswürdigen Seiten vom Internet Explorer aufgenommen werden:

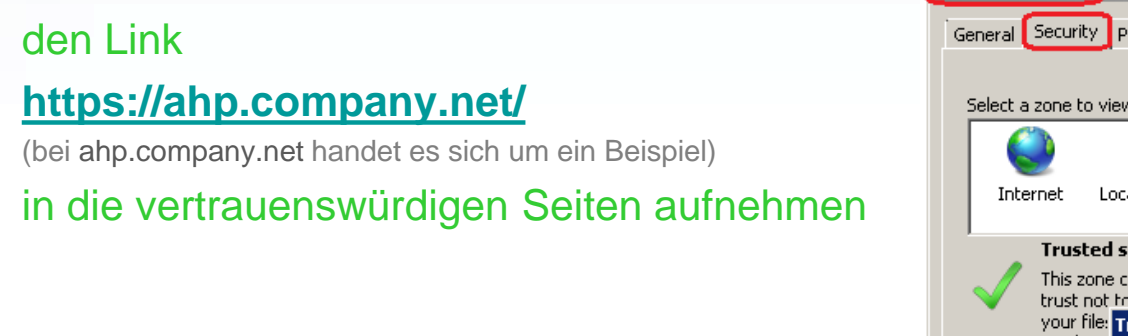

| ternet Options                                           | <u>?</u> ×                                                                                                    | l               |
|----------------------------------------------------------|----------------------------------------------------------------------------------------------------|-----------------|
| General Security                                         | Privacy Content Connections Programs Advanced                                                                                        |                 |
| Select a zone to v<br>Internet L<br>Trusted<br>This zone | iew or change security settings.<br>.ocal intranet Trusted sites Restricted<br>sites<br>d sites<br>e contains websites that you      |                 |
| trust not<br>your file:<br>You bay                       | to damage your computer or<br>Trusted sites                                                                                          | ×               |
| Security level fo<br>Allowed levels<br><b>Med</b><br>F   | You can add and remove websites from this zone.<br>this zone will use the zone's security settings.<br>Add this website to the zone: | All websites in |
|                                                          |                                                                                                    | Add             |
|                                                          | Websites:                                                                                                    |                 |
| Enable Pr                                                | https://ahp.myahp.net                                                                                                    | Remove          |
|                                                          | Require server verification (https:) for all sites in this z                                                                         | one             |
|                                                          |                                                                                                    | Close           |

### 2) Voraussetzung für die Benutzung (Citrix Receiver)

#### Damit eine Verbindung aufgebaut werden kann muss zuerst der Citrix Receiver installiert werden:

Das AHP Web Interface erkennt automatisch auf einem Windows und Mac Client ob ein passender Citrix Receiver schon installiert ist, wenn nicht dann wird ein automatischer Download angeboten dem einfach gefolgt werden muss.

#### Wählen von "I agree..." und "Install" abwarten der Meldung -> Click Install to access your applications. Citrix Receiver INSTALL Installation completed successfully I agree with the <u>Citrix license agreement</u>. Problems installing? Try using the Client for Java. Security Details | Skip to Log on

X

OK

### 3) Anmeldung an der AHP

#### Die Anmeldung an der AHP läuft wie folgt ab:

- 1. Internet Explorer starten
- 2. AHP Web Interface Link wählen <u>https://ahp.company.net/</u> (bei ahp.company.net handet es sich um ein Beispiel)
- 1. Domänen Anmeldeinformationen eingeben
- 2. FARMP? Desktop klicken
- 3. Benutzer Sitzung baut sich auf und kann benutzt werden

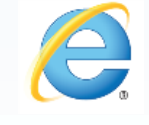

AHP - Logon - Windows Internet Explorer

https://ahp.company.net

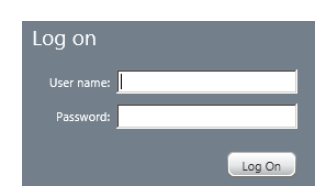

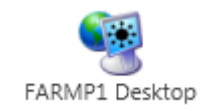

|   |     | 20<br>Mount                                                                                                    |  |
|---|-----|----------------------------------------------------------------------------------------------------|--|
|   |     | Barris.                                                                                                    |  |
| 6 |     | No.                                                                                                    |  |
| 2 |     | en en en en en en en en en en en en en e                                                                                                    |  |
|   |     | and the second second s |  |
| 8 |     | 200<br>Windows                                                                                                    |  |
| 0 | 0 1 | Transford Inc. 25 PS 07                                                                                                    |  |

### 4) Sicherheit

#### Bei der ersten Anmeldung kommt ein Fenster von der Client Sicherheit:

Damit erlaubt der *lokale Client* der *AHP Sitzung* auf Client Laufwerke zuzugreifen. Damit können dann später Dateien vom Benutzer übertragen werden.

Es wird empfohlen "... nicht mehr fragen" und "Vollzugriff" zu wählen.

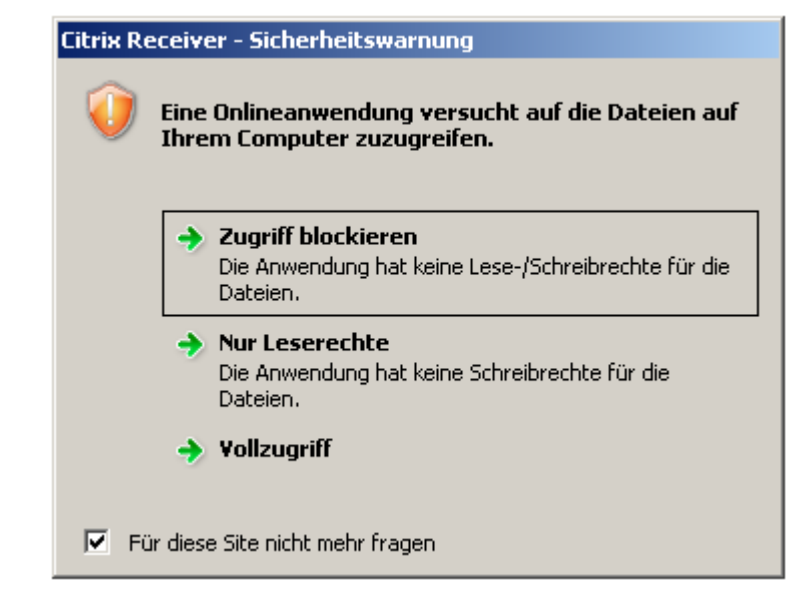

### 5) Tipps für die Handhabung (Drucker)

#### Im Startmenü befinden sich 3 Icons um Drucker selbstständig zu verwalten.

- Printing My Printers
- Printing Printer Installation Client
- Printing Printer Installation Network

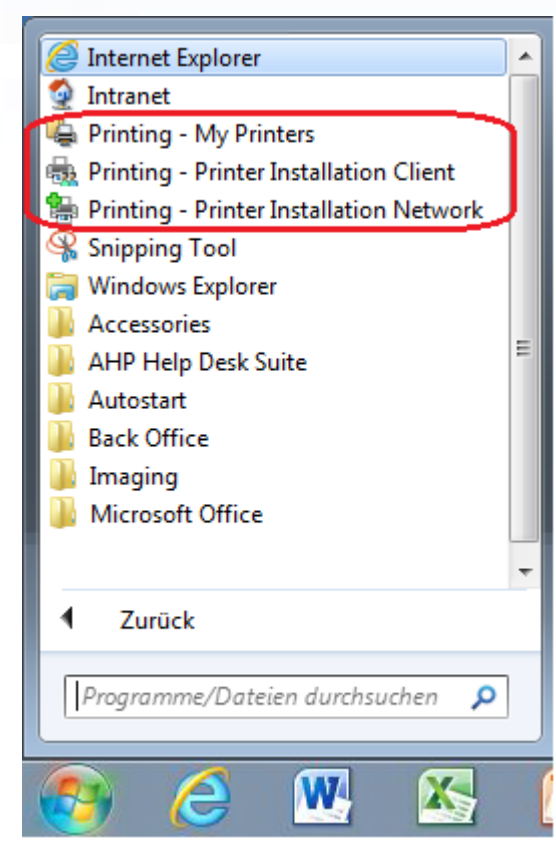

#### Vinting – My Printers

Zeigt die aktuell verbunden Drucker des Benutzers an, auf die er drucken kann.

Der Benutzer kann hier auch selbst den Standarddrucker verändern.

Printing – Printer Installation Client
Zeigt die verfügbaren Drucker des *lokalen Clients* an.
Diese können von einem Benutzer nach Bedarf nachverbunden werden.

Standardmäßig wird nur der lokale Standard Drucker verbunden.

#### Printing – Printer Installation Network

Zeigt die verfügbaren Drucker im *Unternehmensnetzwerk* an. Diese können von einem Benutzer nach Bedarf nachverbunden werden.

Standardmäßig werden keine Netzwerk Drucker verbunden.

# Viel Freude bei der Arbeit mit der AHP Private Cloud !

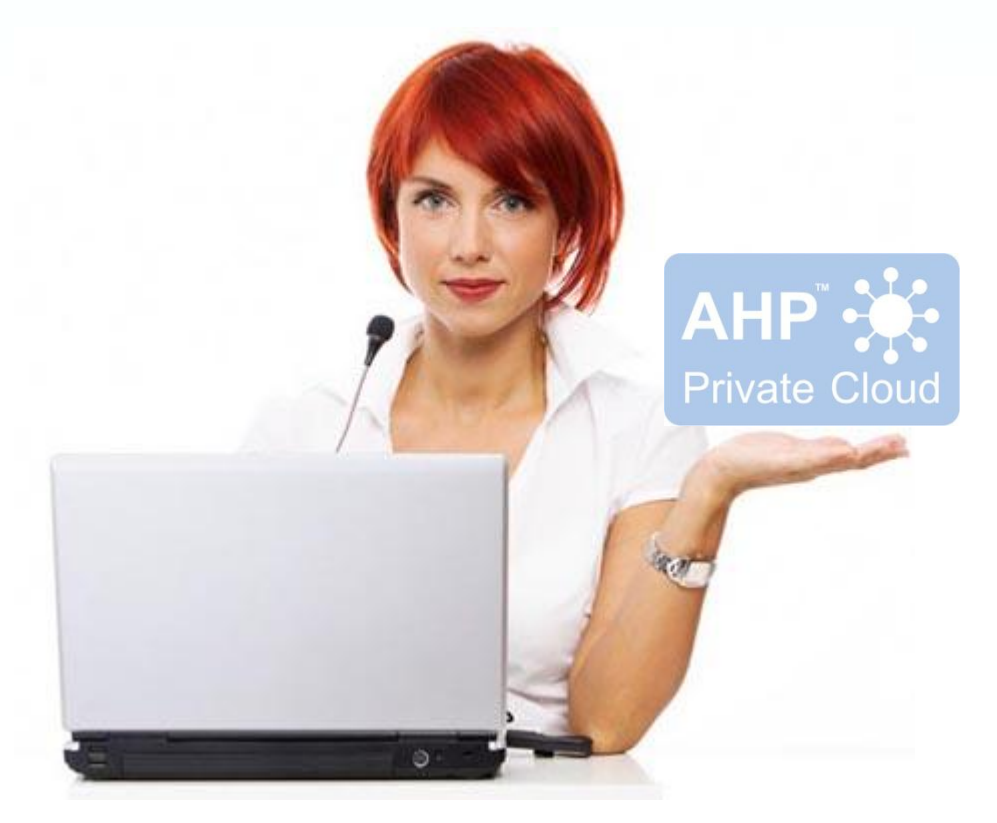